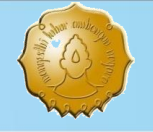

# Analisis Butir Soal Menggunakan Program Quest

Delisma Wisnu Adi

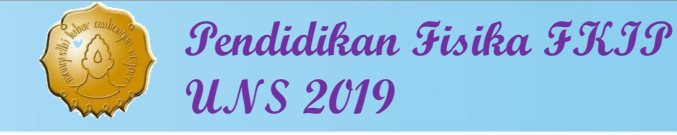

# Program Software Quest

- Termasuk program analisis butir soal sesuai dengan Teori Respon Butir (modern).
- Program quest juga dapat menampilkan analisis sesuai Teori Tes Klasik.
- Hasil analisis tidak bergantung pada ukuran sampel.

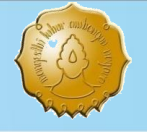

### Alur Program Quest

Data Input

data1 - Notepad File Edit Format View AECACBABEEDDCBBC AECACBCBAEDEDBAC AECDCCABBEECBBEC CECECDABABEECBBC ABCACAABCEDBCBBB CECACDABCEDCBBAD AAAACBACEBDCEBBD AECBDAABDBDECBCB BECACDABCECEDBAC CDCACBAACBAAEABC CECDCDABAEAECBBC AEAECBABCEEAEABC CDEAADCCEBACBEEC AECACDABCBDCDBAC CECBCCABCEABCBBC CECACBABAAEEAABC CECACAABCEDCBBAC CECACEABCEDCBBAD CECABDBBABEEDBBC CECECDBCCADCDBDC CEAAAAABCADACBEE EECACDABCEDEBDBB AECDCDABABCCDBBB EECACDABAEDACEBC

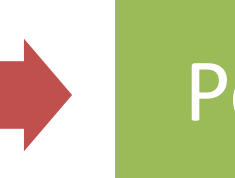

Perintah

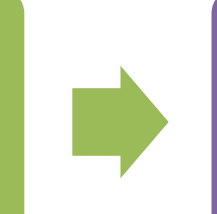

#### Submit Quest

| D:\Da   |       | X        |          |         |       |
|---------|-------|----------|----------|---------|-------|
| QUEST : | The   | Interact | ive Test | Analysi | s S , |
| Standar | •d Ve | ersion   |          |         |       |
| Copyrig | nt,   | 1994-96  | A.C.E.R  |         |       |

Written by Raymond J. Adams and Khoo S This version was set to the following 60000 cases 400 items with 10 categori A total of 10 sub-group/sub-scale comb

> submit Perintah.prn

111

٠.

Perintah - Notepad

File Edit Format View Help

title data1 data\_file data1.PRN codes ABCDE format id 0-0 items 01-16 key CACECDABAEEDCBBC set width=107 ! page estimate show >> data1sh.out show items >> data1it.out show cases >> data1it.out show cases ! form=export >> itanal >> data1tn.out quit

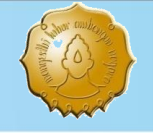

### Langkah Analisis Data Program Quest

- 1. Siapkan software program Quest.
- Siapkan data Notepad berekstensi: \*.txt,\*.ctl, \*.prn ((bisa dari Ms.excel)
- 3. Siapkan file perintah program Quest. (Semua file perintah, program Quest, dan data disarankan dalam satu folder)
- Jalankan program Quest kemudian ketik"submit <spasi> (nama file).ctl" kemudian Enter.
- 5. Jika tidak eror maka muncul beberapa file notepad hasil luaran Program Quest.

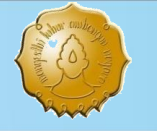

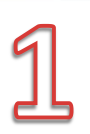

# Software Program Quest

| Name       | Date modified    | Тура                                                        | Size   |
|------------|------------------|-------------------------------------------------------------|--------|
| data1      | 24/05/2016 19:23 | PRN File                                                    | 2 KB   |
| 📄 Perintah | 30/05/2017 7:21  | CTL File                                                    | 1 KB   |
| QUEST      | 20/04/1996 3:55  | Application                                                 | 373 KB |
| Raw QUEST  | 15/10/2015 15:36 | IZArc RAR Archive                                           | 134 KB |
|            |                  | Tipe file                                                   |        |
|            |                  | 🔣 Extra Large Icons                                         |        |
|            |                  | The second second                                           |        |
|            |                  | Large Icons                                                 |        |
|            |                  | Large Icons                                                 |        |
|            | Ę                | Large Icons<br>Medium Icons<br>Small Icons<br>List<br>Elist |        |

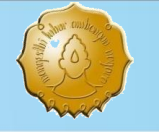

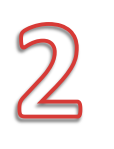

### Cara Membuat File Notepad (Ekstensi \*.ctl,\*.txt,\*.prn)

- Siapkan rekap data di Ms.Excel
- Klik pojok kanan atas (untuk block semua cell atau ctrl+A)
- Pilih menu Home→Format →AutoFit Column Width (akan terjadi penyempitan column)
- Pilih menu Save as → Formatted Text (Space delimited)
- Muncul kotak dialog pilih Ok dan Yes

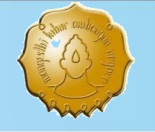

# Master Data Input $\rightarrow$ data1.prn

| data1 - Notepad                                                                                                    |                 |   |
|----------------------------------------------------------------------------------------------------|-----------------|---|
| File Edit Format View                                                                                                    | Help            |   |
| AECACBABEEDDCBBC<br>AECACBCBAEDEDBAC<br>AECACBCBAEDEDBAC<br>AECDCCABBEECBBC<br>CECECDABABEECBBC<br>ABCACAABCEDBCBBB<br>CECACDABCEDCBBAD<br>AAAACBACEBDCEBBD<br>AECBDAABDBDECBCB<br>BECACDABCECEDBAC<br>CDCACBAACBACEBBC<br>AEAECBABCECEDBAC<br>CECDCDABAEAECBBC<br>CECACDABCEEAEABC<br>CECACDABCEEAEABC<br>CECACBABAAEEAABC<br>CECACABCEABCBBAC<br>CECACABCEABCBBAC<br>CECACAABCEDCBBAC<br>CECACBABAAEEAABC<br>CECACAABCEDCBBAC<br>CECACBABAAEEAABC<br>CECACAABCEDCBBAC<br>CECACBABAAEEAABC<br>CECACBABABEEDBBC<br>CECACBABCADCBBAD<br>CECABDBBABEEDBBC<br>CECACDABCEDCBBB<br>AECDCDABABCCDBBB<br>AECDCDABABCCDBBB<br>AECDCDABABCCDBBB<br>EECACDABAEDACBC<br>DECECBABCEDBCBAC<br>CEBACDABAECDBAC | Nomor responden |   |
|                                                                                                    |                 | + |

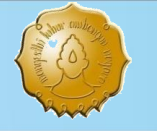

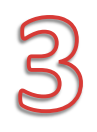

## File Perintah Pogram Quest

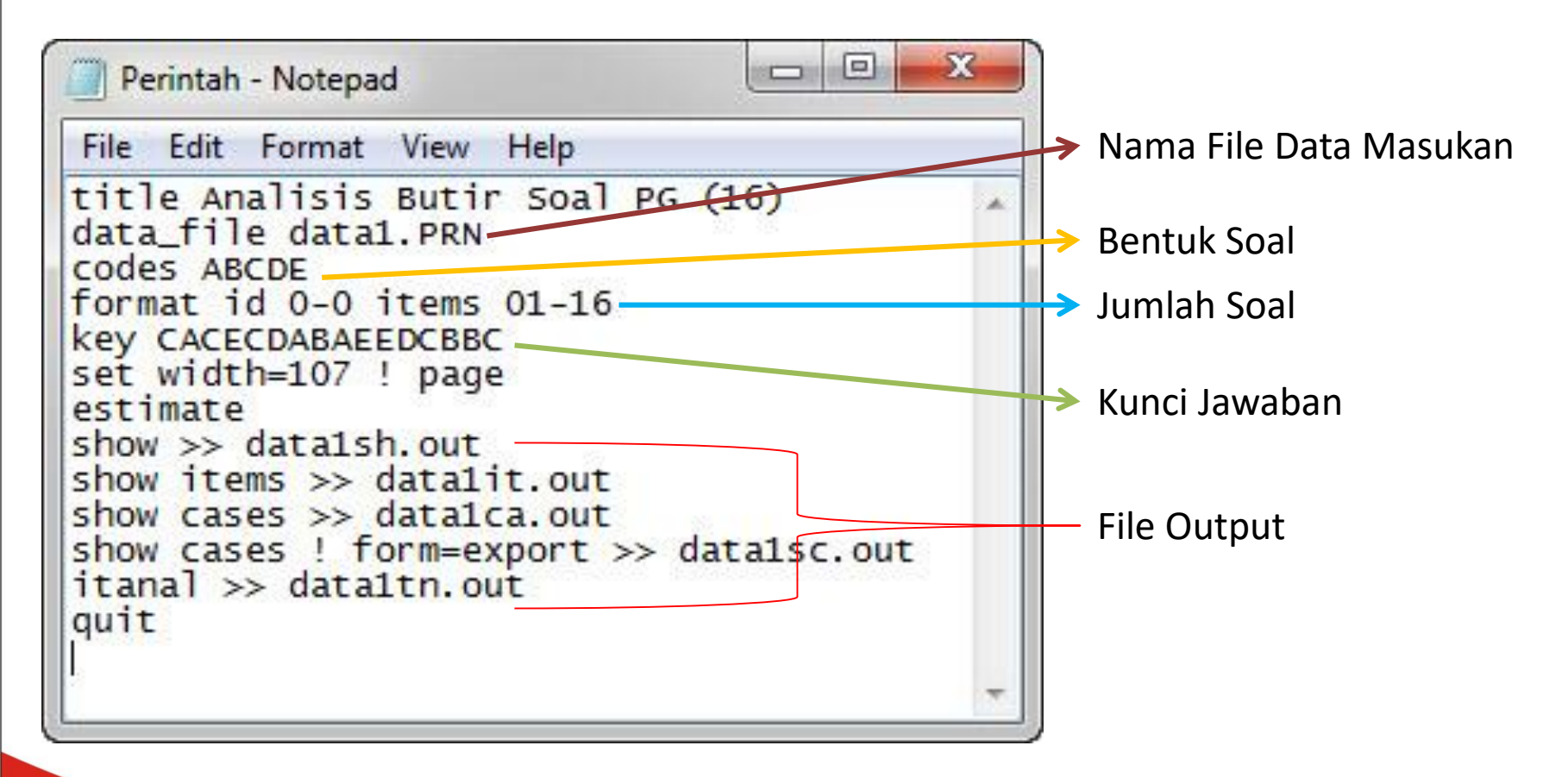

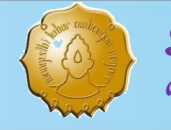

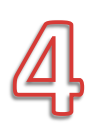

# Jalankan program Quest

| <u>^</u> |
|----------|
|          |
|          |
|          |
|          |
|          |
|          |
|          |
|          |
|          |
|          |
| *        |
|          |

submit Perintah.prn

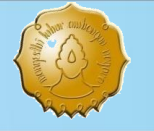

5

*Pendidikan Fisika FKIP* UNS 2019

# Hasil Luaran

| Name      | Date modified    | Туре              | Size   |
|-----------|------------------|-------------------|--------|
| 🧃 data1   | 24/05/2016 19:23 | PRN File          | 2 KB   |
| 🔳 datalca | 24/05/2016 20:10 | OUT File          | 7 KB   |
| 🔳 data1it | 24/05/2016 20:10 | OUT File          | 4 KB   |
| data1sc   | 24/05/2016 20:10 | OUT File          | 13 KB  |
| data1sh   | 24/05/2016 20:10 | OUT File          | 9 KB   |
| 🔳 data1tn | 24/05/2016 20:10 | OUT File          | 19 KB  |
| Perintah  | 24/05/2016 19:42 | CTL File          | 1 KB   |
| QUEST     | 20/04/1996 3:55  | Application       | 373 KB |
| 🚮 QUEST   | 15/10/2015 15:36 | IZArc RAR Archive | 134 KB |